# cisco.

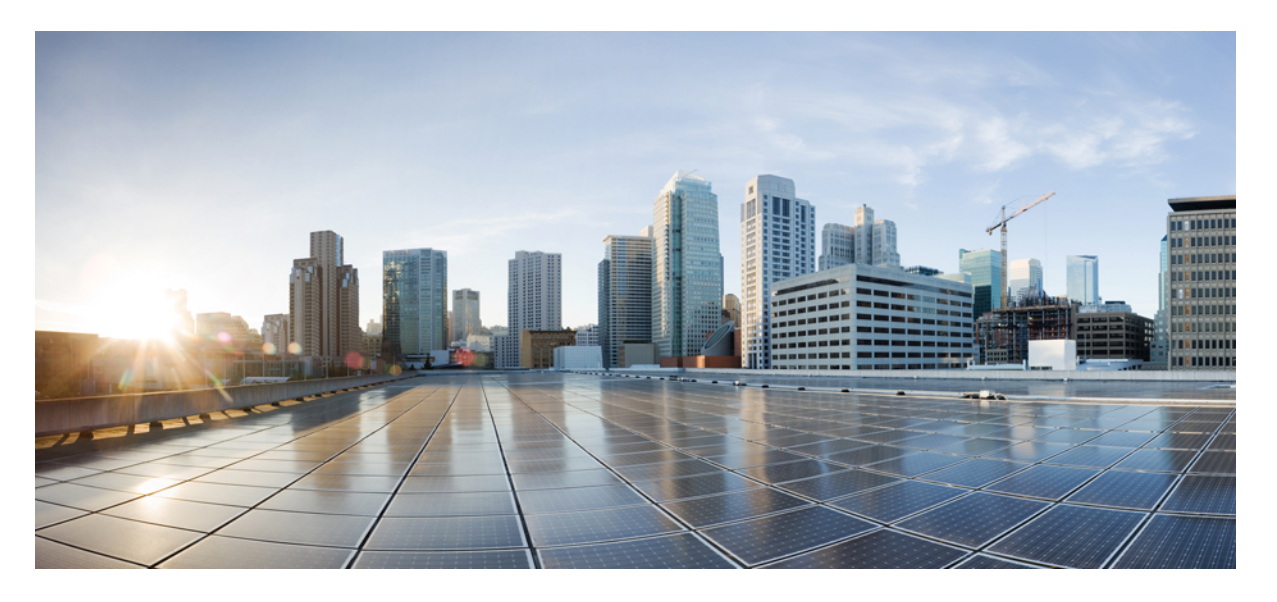

## **Cisco IOS XE Everest 16.6.x** (**Catalyst 9500** スイッチ) キャンパス ファブリック コンフィギュレーション ガイド

初版: 2017年7月31日

## シスコシステムズ合同会社

〒107-6227 東京都港区赤坂9-7-1 ミッドタウン・タワー http://www.cisco.com/jp お問い合わせ先:シスココンタクトセンター 0120-092-255 (フリーコール、携帯・PHS含む) 電話受付時間:平日 10:00~12:00、13:00~17:00 http://www.cisco.com/jp/go/contactcenter/ © 2017 Cisco Systems, Inc. All rights reserved.

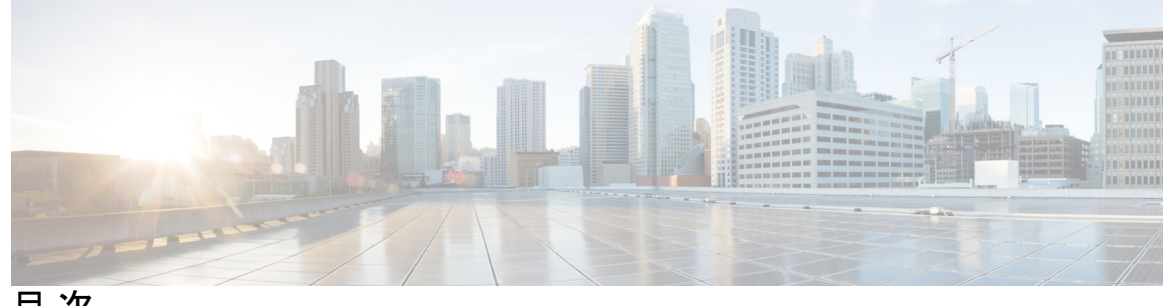

目次

第1章

### キャンパス ファブリック 1

キャンパスファブリックについて 1

キャンパス ファブリック ネットワークのプロビジョニングの利点 2

ファブリック ドメイン要素について 2

キャンパスファブリックの設定の注意事項と制限 3

キャンパス ファブリック:規模とパフォーマンス 4

Cisco IOS XE Everest 16.6.1 以降の CLI の変更点 4

キャンパスファブリックの設定方法 5

ファブリックエッジデバイスの設定 5

エニーキャストスイッチ仮想インターフェイス (SVI) としてのファブリックエッジノー ドの設定 8

DHCP リレーエージェントとしてのファブリックエッジノードの設定 9

ファブリックボーダー デバイスの設定 10

ファブリック コントロール プレーンの設定 11

LISP 設定をトラブルシューティングするための show コマンド 12

ファブリックエッジノードでの LISP 設定の設定例 12

キャンパス ファブリックのデータ プレーン セキュリティ 15

エッジデバイスでのデータプレーンセキュリティの設定 16

コントロール プレーン デバイスでのデータ プレーン セキュリティの設定 17

ファブリックボーダーデバイスの設定 18

キャンパス ファブリックでのセキュリティ グループ タグとポリシーの適用 19

キャンパス ファブリック オーバーレイを使用したマルチキャスト 19

LISP マルチキャストについて 20

IPv4 レイヤ3 LISP マルチキャストの設定 20

レイヤ2オーバーレイブロードキャストの設定 22

LISP マルチキャスト設定をトラブルシューティングするための show コマンド 23 LISP マルチキャストの設定例 23

キャンパスファブリックの機能履歴 25

第 2 章 キャンパス ファブリック内での DHCP の設定 27

キャンパスファブリックの DHCP 設定 27

DHCP パケットフロー 28

キャンパスファブリックネットワーク内のDHCPクライアントへのIPアドレス割り当てに おける操作のシーケンス 29

DHCP クライアント/サーバの設定方法 30

DHCP リレーエージェントとしてのファブリックエッジノードの設定 30

エニーキャスト SVI としてのファブリック エッジ ノードの設定 31

ファブリックエッジノードでの LISP の設定 32

DHCP 設定例 33

キャンパス ファブリックでの DHCP ソリューションの機能履歴 36

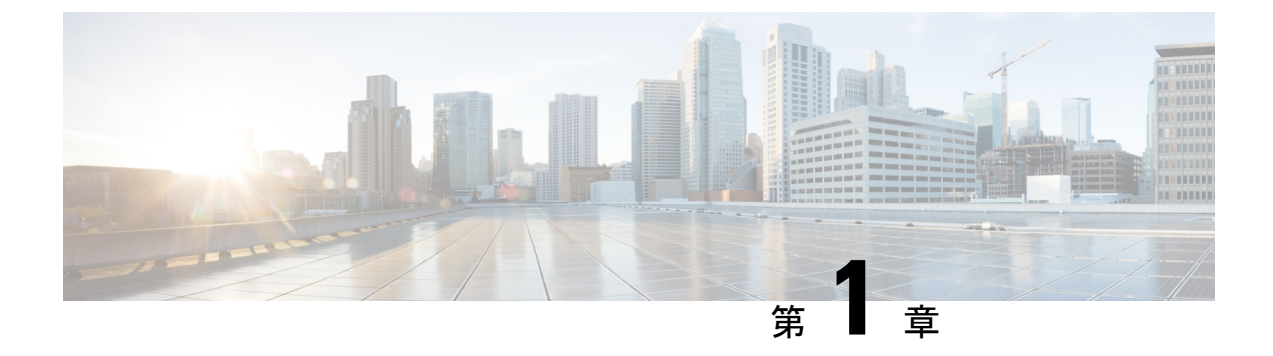

# キャンパス ファブリック

- キャンパスファブリックについて (1ページ)
- ・キャンパスファブリックの設定方法 (5ページ)
- ・LISP 設定をトラブルシューティングするための show コマンド (12ページ)
- •ファブリックエッジノードでの LISP 設定の設定例 (12ページ)
- キャンパスファブリックのデータプレーンセキュリティ(15ページ)
- ・キャンパスファブリックでのセキュリティグループタグとポリシーの適用(19ページ)
- ・キャンパスファブリックオーバーレイを使用したマルチキャスト (19ページ)
- キャンパス ファブリックの機能履歴 (25 ページ)

# キャンパス ファブリックについて

キャンパスファブリックはソフトウェア定義型アクセスとも呼ばれ、ポリシーベースのセグメ ンテーション構造上に仮想ネットワークを構築するための基本インフラストラクチャを提供し ます。任意のアンダーレイネットワークの上に構築された Locator ID Separator Protocol (LISP) オーバーレイネットワークに基づいています。

オーバーレイ ネットワークはすべてのアンダーレイ ネットワーク デバイスまたはそれらのデ バイス サブネットにわたって実行できます。複数のオーバーレイ ネットワークがマルチテナ ント機能をサポートするように、同じアンダーレイネットワーク全体に拡散させることができ ます。

Cisco IOS XE Everest 16.6.1 は、レイヤ2およびレイヤ3のオーバーレイネットワークをサポートしています。

キャンパスファブリックオーバーレイのプロビジョニングでは次の3つのコンポーネントを 使用し、ユーザやデバイスのフレキシブルな接続や、ユーザベースおよびデバイスグループ ベースのポリシーを通じたセキュリティの強化を可能にします。

- ・コントロールプレーン
- データ プレーン
- •ポリシープレーン

キャンパスファブリック機能は、エンタープライズサービスとIPベースソフトウェアイメージでサポートされています。

## キャンパス ファブリック ネットワークのプロビジョニングの利点

- ハイブリッドレイヤ2とレイヤ3オーバーレイは、それらの両方のサービスの長所を提供します。
- LISP 仮想化テクノロジーを使用したエンドツーエンドのセグメンテーションを提供します。この場合、ファブリックエッジノードとボーダーノードのみが LISP 認識型になっている必要があります。残りのコンポーネントは IP フォワーダにすぎません。
- スパニングツリープロトコル(STP)を排除し、リンク使用率を向上させ、高速コンバージェンスと等コストマルチパス(ECMP)のロードバランシングをもたらします。
- ファブリックヘッダーはセキュリティグループタグ(SGT)の伝達をサポートして、ネットワーク全体で統一されたポリシーモデルが確立されるようにします。SGTベースのポリシー構造はサブネットに依存しません。
- 有線とワイヤレスの両方のクライアントにホストモビリティを提供します。
- ・LISP を使用すると、ホストアドレスとその場所を分離し、ルーティング操作を簡略化して、スケーラビリティとサポートを向上させるのに役立ちます。

## ファブリック ドメイン要素について

図1:ファブリック ドメインの要素 に、ファブリック ドメインを構成する要素を示します。

User / Group Repository ISE / AD Fabric Domain Overlay Fabric Edge Nodes Access Points ISE / AD Fabric Edge Nodes Hosts

図 **1**:ファブリック ドメインの要素

次に、図1:ファブリックドメインの要素に示したファブリックドメインの要素について説明 します。

- ファブリックエッジデバイス:ファブリックドメインに接続するユーザとデバイスに接続を提供します。ファブリックエッジデバイスは、エンドポイントを識別して認証し、エンドポイントID情報をファブリックホストトラッキングデータベースに登録します。また、これらのデバイスは入力時にカプセル化を、出力時にはカプセル化解除を実行し、ファブリックドメインに接続されたエンドポイント間でトラフィックを転送します。
- ファブリックコントロールプレーンのデバイス:オーバーレイ到達可能性情報とエンドポイントからルーティングロケータへのマッピングをホストトラッキングデータベースで提供します。コントロールプレーンのデバイスは、ローカルエンドポイントを持つファブリックエッジデバイスから登録を受信し、エッジデバイスからのリモートエンドポイントを検索する要求を解決します。ネットワークに冗長性をもたせるために、内部(ファブリックボーダーデバイス)および外部(Cisco CSR1000v などの指定されたコントロールプレーンデバイスを設定できます。)
- ファブリックボーダーデバイス:従来のレイヤ3ネットワークまたは異なるファブリックドメインをローカルドメインに接続し、Virtual Routing and Forwarding (VRF)やSGTの情報などの到達可能性情報とポリシー情報を1つのドメインから別のドメインに変換します。
- ・仮想コンテキスト:レイヤ3ルーティングテーブルの複数のインスタンスを作成するために、デバイスレベルで仮想化を提供します。コンテキストまたはVRFは、IPアドレス全体のセグメンテーションを行い、オーバーラップしたアドレス空間とトラフィックの分離を可能にします。ファブリックドメインに最大32のコンテキストを設定できます。
- ホストプール:ファブリックドメイン内にあるエンドポイントをIPプールにグループ化し、VLAN ID およびIP サブネットでそれらを識別します。

## キャンパス ファブリックの設定の注意事項と制限

- •各ファブリックドメインに設定するコントロールプレーンデバイスは3台までです。
- •各ファブリックドメインに設定するボーダーデバイスは2台までです。
- •各ファブリックエッジデバイスは、最大2000のホストをサポートします。
- 各コントロール プレーン デバイスは、最大 5000 のファブリック エッジ デバイス登録を サポートします。
- 各ファブリック ドメインに設定する仮想コンテキストは 64 個までです。
- ・レイヤ2(IPv4ホスト)とレイヤ3(IPv6ホスト)のLISPオーバーレイ機能は、Cisco IOS XE Everest 16.6.1 以降のリリースでサポートされています。
- エッジデバイス上で、Cisco TrustSec のリンクは、アンダーレイに接続されたアップリン クインターフェイスではサポートされません。

- レイヤ3送信元グループのタグは、アンダーレイに接続されたアップリンクインターフェ イスには適用できません。
- Cisco IOS XE 16.6.1 はデンスモードまたは Bidirectional Protocol Independent Multicast (PIM) をサポートしていません。PIM スパースモード (SM) および PIM Source Specific Multicast (SSM) モードのみをサポートしています。
- マルチキャストは Group-to-Rendezvous Point (RP) マッピングの分散機能、オート RP、 ブートストラップルータ (BSR) はサポートしていません。スタティック RP 設定のみを サポートしています。
- マルチキャスト RP の冗長性は、ファブリック ドメインではサポートされていません。

#### C)

**重要** 仮想拡張 LAN (VXLAN) と LISP はキャンパス ファブリック ネットワークの一部として設定 する必要があります。スタンドアロン機能としてはサポートされていません。

## キャンパス ファブリック:規模とパフォーマンス

- ・レイヤ 2 EID VLAN の有効な最大数は 2048 です。
- •各ファブリック エッジのローカル ホストとリモート ホストの最大数は 32000 です。
- ファブリックに接続できるアクセスポイントの最大数は100です。
- キャンパスファブリックでオンボード可能なワイヤレスクライアントの最大数は2000です。

## Cisco IOS XE Everest 16.6.1 以降の CLI の変更点

Cisco IOS XE Everest 16.6.1 以降、L2 LISP 設定の CLI モデルは、設定フローをより的確に反映 させ、また、EID プレフィックスなどのレイヤ 2 MAC アドレスのサポートなど、さまざまな 機能に固有の LISP 動作を設定するように再設計されています。

次に、CLIの変更点のリストを示します。

- •新しい CLI では、2 つのパスにおける 2 レベルの継承を行えます。
  - router lisp > service : グローバル サービス モードまたは上位サービス モードといいま す。
  - router lisp > instance-id > service : インスタンスサービス モードといいます。
- エンドポイント識別子テーブル (eid-table) は instance-id から分離されています。このため、instance-id を指定せずに eid-table を設定できるようになりました。階層は router lisp > instance-id > service > eid-table になります。

- ・グローバル サービス モードでは共通設定、インスタンスサービス モードではインスタン ス ID 固有の設定を行うことができます。
- 階層のグローバル レベルに設定した CLI は、明示的に上書きしない限り、下位レベルの すべてのインスタンス サービスの動作状態に影響します。
- ・すべての { ipv4 | ipv6} ipv4 [proxy] {itr | etr} コマンドが、それらのアドレスファミリプレフィックスなしに、それぞれのサービスモードの下に表示されます。
- すべての LISP が show lisp プレフィックスでコマンドの開始を示します。
- ・ グローバル レベルで設定された新しいコマンドの locator default-set はデフォルトとして 設定したロケータ セットの1つをマークします。
- ・ service-ethernet は、レイヤ 2 MAC ID を EID スペースとしてイネーブルにする新しいサブ モードです。

(注)

変更後の設定形式でコマンドを入力すると、以前のCLIはサポートされません。以前のCLIに 切り替えるには、システムをリロードします。

# キャンパス ファブリックの設定方法

キャンパス ファブリックの設定には次の段階があります。

- ネットワーク プロビジョニング:管理プレーンとアンダーレイ メカニズムのセットアップ
- オーバーレイ プロビジョニング:ファブリック エッジとファブリック ボーダーのデバイ スを含めたファブリック オーバーレイのセットアップ
- ・ポリシー管理:仮想コンテキストまたはVRF、エンドポイントグループおよびポリシーのセットアップ

## ファブリック エッジ デバイスの設定

ファブリックエッジデバイスを設定するには、次の手順を実行します。

#### 始める前に

- デバイスが確実に到達できるように、各エッジデバイスに loopback0 IP アドレスを設定します。 ip lisp source-locator loopback0 コマンドをアップリンク インターフェイスで実行したことを確認します。
- アンダーレイ設定が設定されていることを確認します。

ファブリックドメイン内でコントロールプレーンデバイスとボーダーデバイスを設定します。

|               | コマンドまたはアクション                                                                                                    | 目的                                                                                  |
|---------------|----------------------------------------------------------------------------------------------------|-------------------------------------------------------------------------------------|
| ステップ1         | <b>configureterminal</b><br>例:<br>Switch# configure terminal                                                                                                    | グローバル コンフィギュレーション<br>モードを開始します。                                                     |
| ステップ <b>2</b> | router lisp<br>例:<br>Switch(config)# router lisp                                                                                                    | LISP コンフィギュレーションモードを<br>開始します。                                                      |
| ステップ3         | locator-table name {default   vrf vrf-name}<br>例:<br>Switch(config-router-lisp)#<br>locator-table loc-table default                                                                                 | ルータがロケータアドレス空間に到達<br>できるようにする仮想ルーティングお<br>よび転送(VRF)テーブルを関連付け<br>ます。                 |
| ステップ4         | <pre>locator-set name {ip-address {priority priority_value   weight weight }   auto-discover-rlocs 例: Switch(config-router-lisp-locator-table)# locator-set rloc1 1.1.1.1 priority 1 weight 1</pre> | 名前付きロケータ セットを指定します。                                                                 |
| ステップ5         | <pre>IPv4-interface loopback Loopback-address { priority priority_value  weight weight} 例: Switch(config-router-lisp-locator-set)# IPv4-interface loopback0 priority 1 weight 1</pre>               | ループバックIPアドレスを設定してデ<br>バイスが到達可能であることを確認し<br>ます。                                      |
| ステップ6         | exit-locator-set<br>例:<br>Switch(config-router-lisp-locator-set)#<br>exit-locator-set                                                                                                    | ロケータ設定コンフィギュレーション<br>モードを終了します。                                                     |
| ステップ <b>1</b> | instance-id <i>instance</i><br>例:<br>Switch(config-router-lisp)#<br>instance-id 3                                                                                                    | 複数のサービスをグループ化するLISP<br>EID インスタンスを作成します。この<br>インスタンスIDでの設定は、下位のす<br>べてのサービスに適用できます。 |

|                | コマンドまたはアクション                                                                                                    | 目的                                                                            |
|----------------|----------------------------------------------------------------------------------------------------|-------------------------------------------------------------------------------|
| ステップ8          | dynamic-eid dynamic-EID<br>例:<br>Switch(config-router-lisp-instance)#<br>dynamic-eid DEFAULT.EID.eng                                                        | ダイナミック EID ポリシーを作成し、<br>ダイナミック EID コンフィギュレー<br>ション モードを開始します。                 |
| ステップ9          | database-mapping eid locator-set RLOC<br>name<br>例:<br>Switch(config-router-lisp-instance-dynamic-eid)#<br>database-mapping 10.1.1.0/24<br>locator-set set1 | EID を RLOC マッピング関係に設定します。                                                     |
| ステップ 10        | exit-dynamic-eid<br>例:<br>Switch(config-router-lisp-instance-dynamic-eid)#<br>exit-dynamic-eid                                                              | ダイナミック EID コンフィギュレー<br>ション モードを終了します。                                         |
| ステップ 11        | service ipv4<br>例:<br>Switch(config-router-lisp-instance)#<br>service ipv4                                                                                  | IPv4アドレスファミリに対してレイヤ<br>3 ネットワーク サービスをイネーブル<br>にし、サービスサブモードを開始しま<br>す。         |
| ステップ <b>12</b> | eid-table vrf vrf-table<br>例:<br>Switch(config-router-lisp-instance-service)#<br>eid-table vrf vrf2                                                         | エンドポイント識別子アドレス空間に<br>到達できるようにするVRFテーブルと<br>以前に設定した LISP インスタンス ID<br>を関連付けます。 |
| ステップ <b>13</b> | map-cache destination-eidmap-request<br>例:<br>Switch(config-router-lisp-instance-service)#<br>map-cache 10.1.1.0/24 map-request                             | 宛先 EID のスタティック マップ要求を<br>生成します。                                               |
| ステップ14         | itr map-resolver map-resolver-address<br>例:<br>Switch(config-router-lisp-instance-service)#<br>itr map-resolver 2.1.1.6                                     | 宛先 EID IP に対応する RLOC を照会す<br>る必要があるマップリゾルバ IP を設定<br>します。                     |
| ステップ <b>15</b> | itr<br>例:<br>Switch(config-router-lisp-instance-service)#<br>itr                                                                                            | このデバイスが入力トンネル ルータ<br>(ITR)として動作することを指定し<br>ます。                                |
| ステップ <b>16</b> | etr map-server map-server-addrkey {0  <br>6} authentication key<br>例:                                                                                       | IPv4 EID の登録時に出力トンネルルー<br>タ(ETR)が使用する LISP マップサー<br>バのロケータアドレスを設定します。         |

|                | コマンドまたはアクション                                                                                                    | 目的                                       |
|----------------|----------------------------------------------------------------------------------------------------|------------------------------------------|
|                | Switch(config-router-lisp-instance-service)#<br>etr map-server 2.1.1.6 key foo                                     |                                          |
| ステップ <b>17</b> | etr                                                                                                    | このデバイスがETRとして動作するこ                       |
|                | 例:                                                                                                    | とを指定します。                                 |
|                | Switch(config-router-lisp-instance-service)#<br>etr                                                                |                                          |
| ステップ <b>18</b> | <b>use-petr</b> <i>locator-address</i> { <b>priority</b> <i>priority_value</i>   <b>weight</b> <i>weight_value</i> | プロキシ出力トンネルルータ(PETR)<br>を使用するようにデバイスを設定しま |
|                | 例:                                                                                                    | す。                                       |
|                | Switch(config-router-lisp-instance-service)#<br>use-petr 14.1.1.1                                                  |                                          |
| ステップ 19        | exit-service-ipv4                                                                                                  | サービス サブモードを終了します。                        |
|                | 例:                                                                                                    |                                          |
|                | Switch(config-router-lisp-instance-service)# exit-service-ipv4                                                     |                                          |
| ステップ <b>20</b> | exit-instance-id                                                                                                   | インスタンス サブモードを終了しま                        |
|                | 例:                                                                                                    | す。                                       |
|                | Switch(config-router-lisp-instance)# exit-instance-id                                                              |                                          |

## エニーキャスト スイッチ仮想インターフェイス(**SVI**)としてのファ ブリック エッジノードの設定

エニーキャストSVIとしてファブリックエッジノードを設定するには、次の手順に従います。

|       | -                                           |                      |
|-------|---------------------------------------------|----------------------|
|       | コマンドまたはアクション                                | 目的                   |
| ステップ1 | configureterminal                           | グローバル コンフィギュレーション    |
|       | 例:                                          | モードを開始します。           |
|       | switch# configure terminal                  |                      |
| ステップ2 | interface interface                         | SVI コンフィギュレーション モードを |
|       | 例:                                          | 開始します。               |
|       | <pre>switch(config)# interface vlan10</pre> |                      |
| ステップ3 | ip vrf forwarding vrf-name                  | インターフェイス上で VRF を設定しま |
|       | 例:                                          | す。                   |
|       | Switch(config-if)# ip vrf forwarding<br>EMP |                      |

|       | コマンドまたはアクション                                     | 目的                          |
|-------|--------------------------------------------------|-----------------------------|
| ステップ4 | ip address ipv4-address                          | インターフェイスの IP アドレスを設定        |
|       | 例:                                               | します。                        |
|       | Switch(config-if)# ip address<br>192.168.10.1/24 |                             |
| ステップ5 | ip helper-address ipaddress                      | DHCP ブロードキャストは、ルータに         |
|       | 例:                                               | よってドロップされるのではなく、この          |
|       | Switch(config-if)# ip helper-address 172.168.1.1 | 特定のベルハノトレスにユーキャストとして転送されます。 |
| ステップ6 | lisp mobility                                    | LISP 仮想マシンのモビリティであるダ        |
|       | 例:                                               | イナミック EID ローミングに参加する        |
|       | Swtich(config-if)# lisp mobility                 | ようにイングーノエイスを設走しよう。<br>      |

## DHCP リレーエージェントとしてのファブリックエッジノードの設定

次に、DHCP リレー エージェントとしてファブリック エッジを設定する手順について説明し ます。キャンパス ファブリックでの DHCP クライアント/サーバの設定の詳細については、 『*Cisco IOS XE 16.6.1 Configure DHCP for Campus Fabric*』のドキュメントを参照してください。

|       | コマンドまたはアクション                                           | 目的                                        |
|-------|--------------------------------------------------------|-------------------------------------------|
| ステップ1 | configureterminal                                      | グローバル コンフィギュレーション                         |
|       | 例:                                                     | モードを開始します。                                |
|       | Switch# configure terminal                             |                                           |
| ステップ2 | ip dhcp snooping                                       | DHCP スヌーピングをグローバルにイ                       |
|       | 例:                                                     | ネーブル化します。                                 |
|       | Switch(config)# ip dhcp snooping                       |                                           |
| ステップ3 | ip dhcp snooping vlan                                  | 指定した VLAN で DHCP スヌーピング                   |
|       | 例:                                                     | をイネーブルにします。                               |
|       | Switch(config-if)# ip dhcp snooping<br>vlan            |                                           |
| ステップ4 | ip dhcp relay information option                       | DHCPサーバへ転送したメッセージに、                       |
|       | 例:                                                     | システムが DHCP リレーエージェント                      |
|       | Switch(config-if)# ip dhcp relay<br>information option | 情報オフション(Option 82 フィールド)<br>を挿入できるようにします。 |

I

## ファブリック ボーダー デバイスの設定

ファブリックボーダーデバイスを設定するには、次の手順に従います。

|               | コマンドまたはアクション                                                                                                    | 目的                                                                                                    |
|---------------|----------------------------------------------------------------------------------------------------|----------------------------------------------------------------------------------------------------|
| ステップ1         | <b>configureterminal</b><br>例:<br>Switch# configure terminal                                                             | グローバル コンフィギュレーション<br>モードを開始します。                                                                             |
| ステップ <b>2</b> | router lisp<br>例:<br>Switch(config)# router lisp                                                                         | LISP コンフィギュレーションモードを<br>開始します。                                                                              |
| ステップ3         | service ipv4<br>例:<br>Switch(config-router-lisp)# service<br>ipv4                                                        | IPv4アドレスファミリに対してレイヤ<br>3 ネットワーク サービスをイネーブル<br>にし、サービスサブモードを開始しま<br>す。                                       |
| ステップ4         | <pre>map-cache destination-eidmap-request 例: Switch(config-router-lisp-service)# map-cache 10.1.0.0/16 map-request</pre> | map-request が送信される宛先 EID を指<br>定します。                                                                        |
| ステップ5         | encapsulation vxlan<br>例:<br>Switch(config-router-lisp-service)#<br>encapsulation vxlan                                  | VXLAN ベースのカプセル化を指定します。                                                                                      |
| ステップ6         | itr map-resolver <i>ip-address</i><br>例:<br>Switch(config-router-lisp-service)#<br>itr map-resolver 2.1.1.6              | このデバイスが IPv4 EID-to-RLOC マッ<br>ピング解決のための Map Request メッ<br>セージを送信する LISP Map Resolver の<br>ロケータ アドレスを設定します。 |
| ステップ <b>1</b> | proxy-itr locator-address<br>例:<br>Switch(config-router-lisp-service)#<br>proxy-itr 7.7.7                                | LISP ITR 機能をイネーブルにします。                                                                                      |
| ステップ8         | proxy-etr<br>例:<br>Switch(config-router-lisp-service)#<br>proxy-etr                                                      | デバイス上で PETR 機能をイネーブル<br>にします。                                                                               |

I

|        | コマンドまたはアクション                                             | 目的                   |
|--------|----------------------------------------------------------|----------------------|
| ステップ9  | exit-service-ipv4                                        | サービス サブモードを終了します。    |
|        | 例:                                                       |                      |
|        | Switch(config-router-lisp-service)#<br>exit-service-ipv4 |                      |
| ステップ10 | exit-router-lisp                                         | LISP コンフィギュレーションモードを |
|        | 例:                                                       | 終了します。               |
|        | Switch(config-router-lisp)#<br>exit-router-lisp          |                      |

## ファブリック コントロール プレーンの設定

|       | -                                                                                                    |                                                                                                    |
|-------|----------------------------------------------------------------------------------------------------|----------------------------------------------------------------------------------------------------|
|       | コマンドまたはアクション                                                                                                    | 目的                                                                                                    |
| ステップ1 | <b>configureterminal</b><br>例:<br>Switch# configure terminal                                                                                                    | グローバル コンフィギュレーション<br>モードを開始します。                                                                                                    |
| ステップ2 | router lisp<br>例:<br>Switch(config)# router lisp                                                                                                    | LISP コンフィギュレーション モードを<br>開始します。                                                                                                    |
| ステップ3 | site site-name<br>例:<br>Switch(config-router-lisp)# site fabric                                                                                                    | コントロールプレーンデバイスでLISP<br>サイトを設定し、LISP サイト コンフィ<br>ギュレーション モードを開始します。                                                                                               |
| ステップ4 | authentication-key key<br>例:<br>Switch(config-router-lisp-site)#<br>authentication-key lisp                                                                               | コントロール プレーン デバイスへの登<br>録時にエッジ デバイスが送信した<br>map-register メッセージを認証するため<br>のハッシュ メッセージ認証コード<br>(HMAC) セキュア ハッシュ アルゴリ<br>ズム (SHA-1) ハッシュを作成するため<br>に使用するパスワードを設定します。 |
| ステップ5 | eid-record [instance-id instance-id] record<br>[route-tag tag] [accept-more-specifics]<br>例:<br>Switch(config-router-lisp-site)#<br>eid-record instance-id 30 10.1.0.0/16 | コントロール プレーン デバイスへの登<br>録時にエッジ デバイスが送信した<br>map-register メッセージで許可されるエ<br>ンドポイント識別子(EID)のプレ<br>フィックスのホスト プールまたはリス<br>トを設定します。                                      |

|       | コマンドまたはアクション                                                              | 目的                                                             |
|-------|---------------------------------------------------------------------------|----------------------------------------------------------------|
| ステップ6 | exit-site<br>例:<br>Switch(config-router-lisp-site)#<br>exit-site          | LISP サイト コンフィギュレーション<br>モードを終了し、LISP コンフィギュレー<br>ション モードに戻ります。 |
| ステップ1 | exit-router-lisp<br>例:<br>Switch(config-router-lisp)#<br>exit-router-lisp | LISP コンフィギュレーション モードを<br>終了します。                                |

# LISP 設定をトラブルシューティングするための show コ マンド

- show lisp [router-lisp-id] {instance\_id id | eid-table table} {ipv4 | ipv6 | ethernet} {database | map-cache | server [address-resolution]}
- show lisp instance-id id ipv4 database
- show lisp instance-id *id* ipv4 map-cache
- show lisp service ipv4 summary
- show lisp instance-id *id* { ipv4 | ipv6 | ethernet}
- show lisp instance-id id dynamic-eid

# ファブリック エッジノードでの LISP 設定の設定例

次のキャンパス ファブリック テクノロジーを検討します。

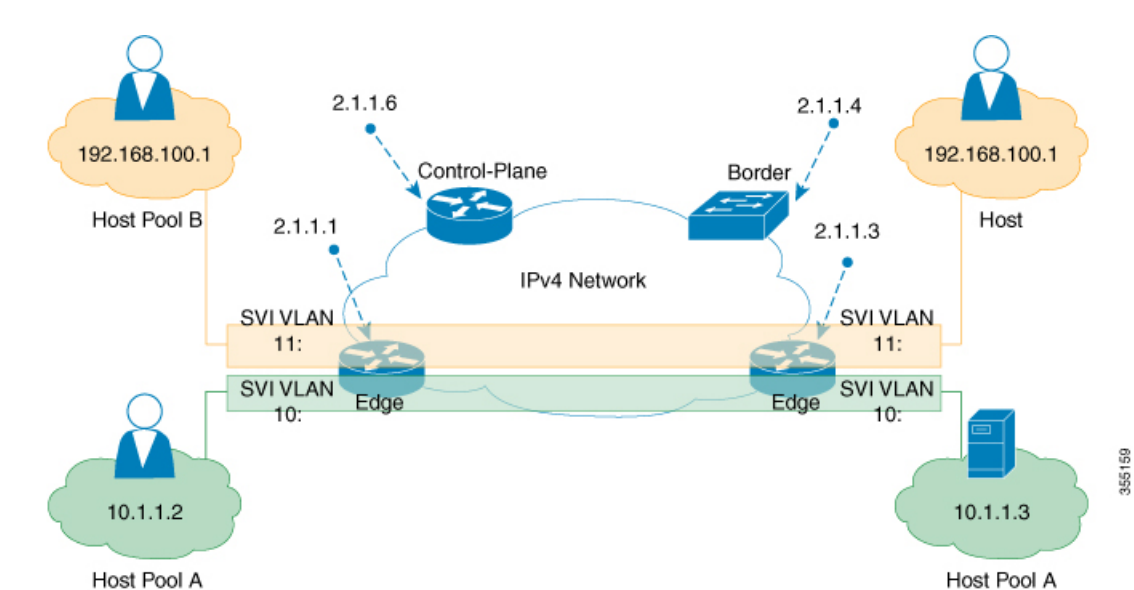

図 2: キャンパス ファブリック トポロジの例

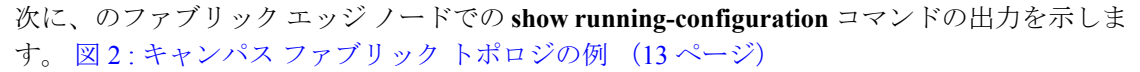

```
interface Loopback0
ip address 2.1.1.1 255.255.255.255
interface Vlan10
mac-address ba25.cdf4.ad38
ip address 10.1.1.1 255.255.255.0
lisp mobility DEFAULT.EID.eng
end
1
interface Vlan11
mac-address ba25.cdf4.bd38
ip address 192.168.101.1 255.255.255.0
end
1
router lisp
locator-table default
locator-set set1
IPv4-interface Loopback0 priority 1 weight 1
exit-locator-set
1
locator default-set set1
service ipv4
proxy-itr 2.1.1.6
map-cache 0.0.0.0/0 map-request
itr map-resolver 2.1.1.6
etr map-server 2.1.1.6 key foo
etr map-server 2.1.1.6 proxy-reply
etr
use-petr 14.1.1.1
exit-service-ipv4
!
service ethernet
proxy-itr 2.1.1.6
map-cache 0.0.0.0/0 map-request
itr map-resolver 2.1.1.6
```

```
etr map-server 2.1.1.6 key foo
etr map-server 2.1.1.6 proxy-reply
etr
exit-service-ethernet
instance-id 30
dynamic-eid DEFAULT.EID.eng
database-mapping 10.1.1.0/24 locator-set set1
exit-dynamic-eid
1
service ipv4
eid-table default
exit-service-ipv4
1
exit-instance-id
1
instance-id 101
service ethernet
eid-table vlan 10
database-mapping mac locator-set set1
map-cache-limit 1000
database-mapping limit dynamic 2000
proxy-itr 2.1.1.6
map-cache 0.0.0.0/0 map-request
itr map-resolver 2.1.1.6
etr map-server 2.1.1.6 key foo
etr map-cache-ttl 10000
etr
exit-service-ethernet
exit-instance-id
1
instance-id 102
service ethernet
eid-table vlan 11
database-mapping mac locator-set set1
map-cache-limit 1000
database-mapping limit dynamic 2000
proxy-itr 2.1.1.6
map-cache 0.0.0.0/0 map-request
itr map-resolver 2.1.1.6
etr map-server 2.1.1.6 key foo
etr map-cache-ttl 10000
etr
```

```
exit-service-ethernet
!
exit-instance-id
exit-router-lisp
!
```

次に、図2: キャンパス ファブリック トポロジの例 (13 ページ) のコントロール プレーンでの show running-configuration コマンドの出力を示します。

```
interface Loopback0
ip address 2.1.1.6 255.255.255
!
router lisp
locator-set WLC // enables wireless and access points to be registered.
3.3.3.20
exit-locator-set
!
service ipv4
map-server
```

```
map-resolver
exit-service-ipv4
1
service Ethernet // enables service ethernet on the map-server
map-server
map-resolver
exit-service-ethernet
1
map-server session passive-open WLC
site Shire
authentication-key cisco123
eid-record 10.1.1.0/24 accept-more-specifics
eid-record 20.1.1.0/24 accept-more-specifics
eid-record instance-id 1 any-mac
exit
exit-router-lisp
```

次に、のファブリックボーダーノードでの show running-configuration コマンドの出力を示します。図 2: キャンパス ファブリックトポロジの例 (13ページ)

```
router lisp
locator-set default.RLOC
IPv4-Interface Loopback0 priority 10 weight 10
exit
1
service ipv4
sat
itr map-resolver 2.1.1.6
proxy-etr
proxy-itr 2.1.1.4
exit-service-ipv4
1
instance-id 0
service ipv4
eid-table default
map-cache 10.1.1.0/24 map-request
map-cache 20.1.1.0/24 map-request
exit-service-ipv4
exit-instance-id
instance-id 100
service ipv4
eid-table vrf guest
map-cache 192.168.100.0/24 map-request
exit-service-ipv4
exit-instance-id
exit-router-lisp
```

# キャンパスファブリックのデータプレーンセキュリティ

キャンパスファブリックデータプレーンセキュリティにより、ファブリックドメイン内から のトラフィックのみを宛先のエッジデバイスによってカプセル化解除できます。ファブリック ドメイン内のエッジデバイスと境界デバイスは、データパケットによって伝送される送信元 のルーティングロケータ(RLOC)、すなわちアップリンクインターフェイスアドレスが、 ファブリックドメインのメンバーであることを確認します。 データプレーンセキュリティにより、カプセル化されたデータパケット内のエッジデバイス の送信元アドレスがスプーフィングされることはありません。ファブリックドメイン以外から のパケットは送信元 RLOC が無効であり、エッジデバイスと境界デバイスによるカプセル化 解除時にブロックされます。

## エッジ デバイスでのデータ プレーン セキュリティの設定

### 始める前に

- デバイスが確実に到達できるように、各エッジデバイスに loopback0 IP アドレスを設定します。ip lisp source-locator loopback0 コマンドをアップリンク インターフェイスに適用したことを確認します。
- アンダーレイ設定が設定されていることを確認します。
- エッジデバイス、コントロールプレーンデバイス、およびボーダーデバイスが設定済みであることを確認します。

|       | コマンドまたはアクション                                                                                                    | 目的                                                                                       |
|-------|----------------------------------------------------------------------------------------------------|------------------------------------------------------------------------------------------|
| ステップ1 | router lisp<br>例:<br>Switch(config)# router lisp                                                                                 | LISP コンフィギュレーション モードを<br>開始します。                                                          |
| ステップ2 | instance-id instance-id<br>例:<br>Switch(config-router-lisp)# instance-id<br>3                                                    | 複数のサービスをグループ化する LISP<br>EIDインスタンスを作成します。このイ<br>ンスタンス ID の下の設定が、その下位<br>のすべてのサービスに適用されます。 |
| ステップ3 | decapsulation filter rloc source member<br>例:<br>Switch(config-router-lisp-instance)#<br>decapsulation filter rloc source member | ファブリック ドメイン内のカプセル化<br>されたパケットの送信元 RLOC(アップ<br>リンク インターフェイス)アドレスの<br>検証を有効にします。           |
| ステップ4 | exit<br>例:<br>Switch(config-router-lisp-instance)#<br>exit                                                                       | LISP インスタンス コンフィギュレー<br>ション モードを終了し、LISP コンフィ<br>ギュレーション モードに戻ります。                       |
| ステップ5 | exit<br>例:<br>Switch(config-router-lisp)# exit                                                                                   | LISP コンフィギュレーション モードを<br>終了し、グローバル コンフィギュレー<br>ション モードに戻ります。                             |

## コントロール プレーン デバイスでのデータ プレーン セキュリティの 設定

### 始める前に

・デバイスが確実に到達できるように、各コントロール プレーン デバイスに loopback0 IP アドレスを設定します。Ensure

**ip lisp source-locator loopback0** コマンドをアップリンク インターフェイスに適用している ことを確認します。

- •アンダーレイ設定が設定されていることを確認します。
- エッジデバイス、コントロールプレーンデバイス、および境界デバイスを設定済みであることを確認します。

|               | コマンドまたはアクション                                                                                                    | 目的                                                         |
|---------------|----------------------------------------------------------------------------------------------------|------------------------------------------------------------|
| ステップ1         | router lisp<br>例:<br>Switch(config)# router lisp                                                                                 | LISP コンフィギュレーション モードを<br>開始します。                            |
| ステップ <b>2</b> | map-server rloc members distribute<br>例:<br>Switch(config-router-lisp)# map-server<br>rloc members distribute                    | ファブリック ドメイン内のエッジデバ<br>イスへの、EIDプレフィックスのリスト<br>の配布を有効にします。   |
| ステップ3         | exit<br>例:<br>Switch(config-router-lisp)# exit                                                                                   | LISP コンフィギュレーション モードを<br>終了します。                            |
| ステップ4         | show lisp [session [established]   vrf         [vrf-name [session [peer-address]]]]         例:         Switch# show lisp session | 信頼性の高い転送セッションの情報を表示します。複数の転送セッションがある<br>場合は、対応する情報が表示されます。 |
| ステップ5         | show lisp decapsulation filter<br>[IPv4-rloc-address   IPv6-rloc-address]<br>[eid-table eid-table-vrf   instance-id<br>iid]      | 手動で設定または検出されたアップリン<br>クインターフェイス アドレス設定の詳<br>細を表示します。       |
|               | 例:<br>show lisp decapsulation filter                                                                                             |                                                            |

I

## ファブリック ボーダー デバイスの設定

ファブリックボーダーデバイスを設定するには、次の手順に従います。

|               | コマンドまたはアクション                                                                                                    | 目的                                                                                                    |
|---------------|----------------------------------------------------------------------------------------------------|----------------------------------------------------------------------------------------------------|
| ステップ1         | <b>configureterminal</b><br>例:<br>Switch# configure terminal                                                             | グローバル コンフィギュレーション<br>モードを開始します。                                                                             |
| ステップ <b>2</b> | router lisp<br>例:<br>Switch(config)# router lisp                                                                         | LISP コンフィギュレーションモードを<br>開始します。                                                                              |
| ステップ3         | service ipv4<br>例:<br>Switch(config-router-lisp)# service<br>ipv4                                                        | IPv4アドレスファミリに対してレイヤ<br>3 ネットワーク サービスをイネーブル<br>にし、サービスサブモードを開始しま<br>す。                                       |
| ステップ4         | <pre>map-cache destination-eidmap-request 例: Switch(config-router-lisp-service)# map-cache 10.1.0.0/16 map-request</pre> | map-request が送信される宛先 EID を指<br>定します。                                                                        |
| ステップ5         | encapsulation vxlan<br>例:<br>Switch(config-router-lisp-service)#<br>encapsulation vxlan                                  | VXLAN ベースのカプセル化を指定します。                                                                                      |
| ステップ6         | itr map-resolver <i>ip-address</i><br>例:<br>Switch(config-router-lisp-service)#<br>itr map-resolver 2.1.1.6              | このデバイスが IPv4 EID-to-RLOC マッ<br>ピング解決のための Map Request メッ<br>セージを送信する LISP Map Resolver の<br>ロケータ アドレスを設定します。 |
| ステップ <b>1</b> | proxy-itr locator-address<br>例:<br>Switch(config-router-lisp-service)#<br>proxy-itr 7.7.7                                | LISP ITR 機能をイネーブルにします。                                                                                      |
| ステップ8         | proxy-etr<br>例:<br>Switch(config-router-lisp-service)#<br>proxy-etr                                                      | デバイス上で PETR 機能をイネーブル<br>にします。                                                                               |

|        | コマンドまたはアクション                                             | 目的                   |
|--------|----------------------------------------------------------|----------------------|
| ステップ9  | exit-service-ipv4                                        | サービス サブモードを終了します。    |
|        | 例:                                                       |                      |
|        | Switch(config-router-lisp-service)#<br>exit-service-ipv4 |                      |
| ステップ10 | exit-router-lisp                                         | LISP コンフィギュレーションモードを |
|        | 例:                                                       | 終了します。               |
|        | Switch(config-router-lisp)#<br>exit-router-lisp          |                      |

# キャンパス ファブリックでのセキュリティ グループ タ グとポリシーの適用

キャンパスファブリックオーバーレイは、ファブリックドメイン内のデバイス間で送信元グ ループタグ (SGT)を伝達します。パケットは、仮想拡張LAN (VXLAN)を使用してカプセ ル化され、ヘッダーに SGT 情報を伝えます。エッジデバイスの IP アドレスにマッピングされ た SGT は、カプセル化されたパケット内に運ばれ、宛先デバイスに伝達されます。このデバ イスでは、パケットがカプセル化解除され、送信元グループアクセスコントロールリスト (SGACL)のポリシーが適用されます。

Cisco TrustSec と送信元グループ タグの詳細については、『Cisco TrustSec Switch Configuration Guide』を参照してください。

# キャンパスファブリックオーバーレイを使用したマルチ キャスト

キャンパスファブリックオーバーレイを使用して、ネイティブのマルチキャスト機能のない コアネットワークを介してマルチキャストトラフィックを伝送することができます。キャン パスファブリックオーバーレイによって、エッジデバイスにヘッドエンドを複製してマルチ キャストトラフィックのユニキャスト転送が可能になります。

(注) キャンパス ファブリックでサポートされるのは、Protocol Independent Multicast (PIM) スパー スモードおよび PIM Source Specific Multicast (SSM)のみです。デンスモードはサポートされ ません。

## LISP マルチキャストについて

LISPLマルチキャストには、次の機能があります。

- LISP EID としてのマルチキャスト送信元アドレスのマッピング(宛先グループアドレス はトポロジに依存しないため)。
- ・LISP オーバーレイでマルチキャスト配信ツリーを生成。
- ルートの入力トンネルルータサイト内の送信元から受信者の出力トンネルルートへのマルチキャストデータパケットのユニキャストヘッドエンドレプリケーション。
- ユニキャストレプリケーションではAny Source Multicast (ASM) と Source Specific Multicast (SSM) のサービスモデルをサポート。マルチキャストレプリケーションではコアツリーでの SSM のみをサポート。
- ・LISP および非 LISP 対応の送信元と受信者サイトのさまざまな組み合わせをサポート。
- ヘッドエンド レプリケーション マルチキャスト モードで IPv6 EID をサポート。
- IPv6 マルチキャスト ルーティングは、デフォルトの VRF でのみサポート。
- デフォルトでは、IPv6 マルチキャストは IPv6 インターフェイスでイネーブルになっています。したがって、EID 側インターフェイスには明示的な IPv6 マルチキャスト設定は必要ありません。

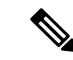

(注) LISP xTR が、PIM ファーストホップルータ(FH)またはランデブーポイント(RP)であり、 そのデバイスがトラフィックを受信のみしている場合、デバイスの少なくとも1つのインター フェイスがローカルのLISP データベースマッピングによりカバーされていることを確認しま す。正しいアドレスが選択されていることを確認するための追加設定は必要ありません。

## IPv4 レイヤ3 LISP マルチキャストの設定

|       | コマンドまたはアクション                         | 目的                  |
|-------|--------------------------------------|---------------------|
| ステップ1 | configureterminal                    | グローバル コンフィギュレーション   |
|       | 例:                                   | モードを開始します。          |
|       | Switch# configure terminal           |                     |
| ステップ2 | ip multicast-routing                 | IPマルチキャストルーティングをイネー |
|       | 例:                                   | ブルにします。             |
|       | Switch(config)# ip multicast-routing |                     |

|               | コマンドまたはアクション                                                                                                    | 目的                                                                                                    |
|---------------|----------------------------------------------------------------------------------------------------|----------------------------------------------------------------------------------------------------|
| ステップ3         | 次のいずれか1つを入力します。<br>• ip pim rp-address <i>rp-address</i><br>• ip pim ssm {default   range<br><i>{access-list-name</i>   <i>access-list-number</i> }<br>例:<br>Switch(config-if)# ip pim rp-address<br>66.66.66.66 | マルチキャストグループのPIM RPのア<br>ドレスを静的に設定します。<br>IP マルチキャスト アドレスの Source<br>Specific Multicast (SSM) 範囲を定義し<br>ます。                                                                 |
| ステップ4         | interface LISP-interface number<br>例:<br>Switch(config-if)# interface lisp0                                                                                                    | PIM スパース モードをイネーブルにす<br>る LISP インターフェイスおよびサブイ<br>ンターフェイスを指定します。                                                                                                    |
| ステップ5         | 次のいずれか1つを入力します。<br>• ip pim sparse-mode<br>• ip pim transport multicast<br>例:<br>Switch(config-if)# ip pim sparse-mode                                                                                           | スパース モード動作用のインターフェ<br>イスで PIM をイネーブルにします。<br>スパース モード動作用のインターフェ<br>イスで PIM をイネーブルにします。コ<br>アネットワークにネイティブのマルチ<br>キャスト機能がある場合は、ip pim<br>transport multicast コマンドを使用しま<br>す。 |
| ステップ6         | exit<br>例:<br>Swtich(config-if)# exit                                                                                                    | インターフェイスコンフィギュレーショ<br>ンモードを終了し、グローバル コン<br>フィギュレーション モードを開始しま<br>す。                                                                                                    |
| ステップ1         | interface interface-type interface-number<br>例:<br>Switch(config)# interface<br>GigabitEthernet0/1                                                                                                    | エンドポイント側のインターフェイスを<br>設定し、インターフェイスコンフィギュ<br>レーション モードを開始します。                                                                                                    |
| ステップ <b>8</b> | <b>ip pim sparse-mode</b><br>例:<br>Switch(config-if)# ip pim sparse-mode                                                                                                    | スパース モード動作用のインターフェ<br>イスで PIM をイネーブルにします。                                                                                                    |
| ステップ <b>9</b> | end<br>例:<br>Swtich(config-if)# end                                                                                                    | 現在のコンフィギュレーションセッショ<br>ンを終了して、特権 EXEC モードに戻<br>ります。                                                                                                    |

I

## レイヤ2オーバーレイ ブロードキャストの設定

| 手順    |                                                                                                    |                                                                                          |
|-------|----------------------------------------------------------------------------------------------------|------------------------------------------------------------------------------------------|
|       | コマンドまたはアクション                                                                                                    | 目的                                                                                       |
| ステップ1 | <b>configureterminal</b><br>例:<br>Switch# configure terminal                                                             | グローバル コンフィギュレーション<br>モードを開始します。                                                          |
| ステップ2 | router lisp<br>例:<br>Switch(config)# router lisp                                                                         | LISP コンフィギュレーション モードを<br>開始します。                                                          |
| ステップ3 | instance-id <i>instance</i><br>例:<br>Switch(config-router-lisp)# instance-id<br>0                                        | 複数のサービスをグループ化する LISP<br>EID インスタンスを作成します。この<br>instance-id での設定が、下位のすべての<br>サービスに適用されます。 |
| ステップ4 | service ethernet<br>例:<br>Switch(config-router-lisp-instance)#<br>service ethernet                                       | レイヤ2ネットワークサービスをイネー<br>ブルにし、サービス サブモードを開始<br>します。                                         |
| ステップ5 | eid-table vlan vlan-number<br>例:<br>Switch(config-router-lisp-instance-service)#<br>eid-table vlan 3                     | 以前に設定した LISP インスタンス ID<br>を、エンドポイント識別子のアドレス空<br>間の VLAN に関連付けます。                         |
| ステップ6 | broadcast-underlay multicast-group<br>例:<br>Switch(config-router-lisp-instance-service)#<br>broadcast-underlay 225.1.1.1 | オーバーレイ レイヤ2ブロードキャス<br>ト トラフィックを伝送するように、ア<br>ンダーレイが使用するマルチキャスト<br>グループを指定します。             |
| ステップ1 | exit-service-ethernet<br>例:<br>Switch(config-router-lisp-instance-service)#<br>exit-service-ethernet                     | サービス サブモードを終了します。                                                                        |
| ステップ8 | exit-instance-id<br>例:<br>Switch(config-router-lisp-instance)#<br>exit-instance-id                                       | インスタンス モードを終了します。                                                                        |

# LISP マルチキャスト設定をトラブルシューティングするための show コマンド

- show ip pim vrf vrf\_name rp mapping
- show ip pim vrf vrf\_name neighbor
- show ip pim vrf vrf\_name tunnel
- show ip mroute vrf vrf\_name
- show ip mfib vrf vrf\_name
- show ip mfib vrf vrf\_name count
- show ip multicast interface

## LISP マルチキャストの設定例

キャンパスファブリックの次のトポロジを検討します。

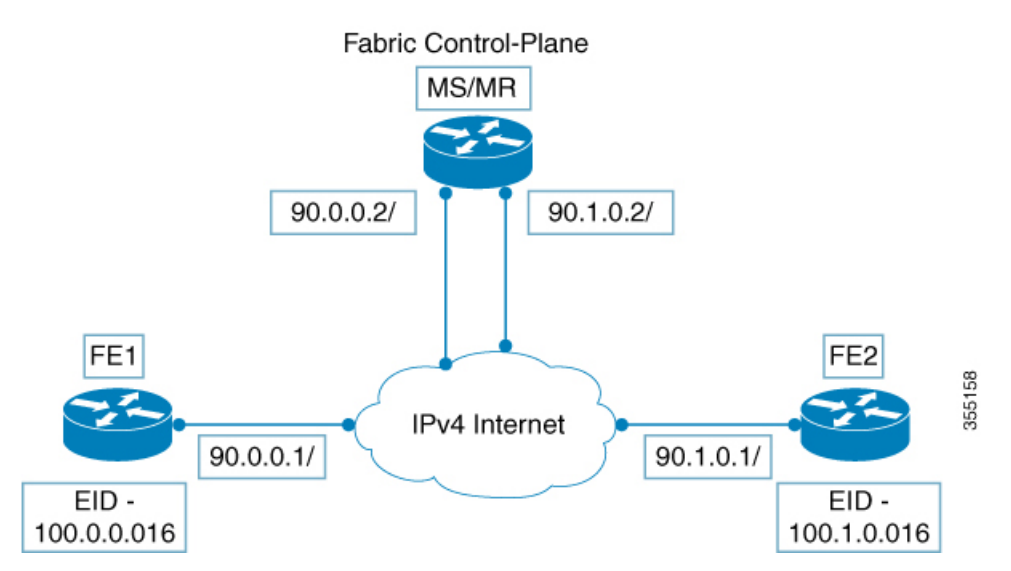

図 3:マルチキャストを設定するキャンパス ファブリック トポロジ

次に、図のファブリック エッジ ノード FE1 での LISP マルチキャストの設定例を示します。 図 3:マルチキャストを設定するキャンパス ファブリック トポロジ (23 ページ)

```
ip multicast-routing
ip pim ssm default
!
interface Loopback0
ip address 11.1.1.1 255.0.0.0
!
interface Loopback100
ip address 66.66.66 255.255.255.255
ip pim sparse-mode
!
interface GigabitEthernet0/1
```

```
ip pim sparse-mode
1
Interface Vlan100
ip address 100.0.0.1 255.255.0.0
no ip redirects
ip local-proxy-arp
ip pim sparse-mode
ip route-cache same-interface
no lisp mobility liveness test
lisp mobility vl 100
ip pim sparse-mode
interface GigabitEthernet1/0/1
switchport access vlan 100
switchport mode access
interface LISP0
ip pim sparse-mode
ip pim lisp transport multicast
1
router lisp
locator-table default
locator-set rloc 1
 IPv4-interface Loopback0 priority 1 weight 1
 exit-locator-set
1
instance-id 0
 dynamic-eid vl 100
  database-mapping 100.0.0.0/16 locator-set rloc 1
  exit-dynamic-eid
  1
 service ipv4
  eid-table default
  database-mapping 66.66.66.66/32 locator-set rloc 1
  itr map-resolver 30.3.1.1
  itr
  etr map-server 30.3.1.1 key lisp
  etr
  use-petr 14.1.1.1
  exit-service-ipv4
 !
 exit-instance-id
T
encapsulation vxlan
exit-router-lisp
ip pim rp-address 66.66.66.66
次に、のコントロールプレーン (MS/MR) の設定例を示します。図3:マルチキャストを設
定するキャンパスファブリックトポロジ(23ページ)
```

```
interface Loopback0
ip address 30.3.1.1 255.255.255.255
!
interface GigabitEthernet0/1
ip address 90.0.0.2 255.255.255.0
Ip pim sparse-mode
!
interface GigabitEthernet0/2
ip address 90.1.0.2 255.255.255.0
Ip pim sparse-mode
```

ip address 90.0.0.1 255.255.255.0

```
!
router lisp
site Fabric
authentication-key lisp
eid-record 100.0.0/16 accept-more-specifics
eid-record 66.66.66/32 accept-more-specifics
eid-record 77.77.77.77/32 accept-more-specifics
eid-record 88.88.88.88/32 accept-more-specifics
exit
!
ipv4 map-server
ipv4 map-resolver
exit
```

# キャンパス ファブリックの機能履歴

| リリース                        | 変更箇所                                            |
|-----------------------------|-------------------------------------------------|
| Cisco IOS XE Everest 16.6.1 | auto コマンドのサポートを削除しました。<br>新しいモードの CLI が導入されました。 |

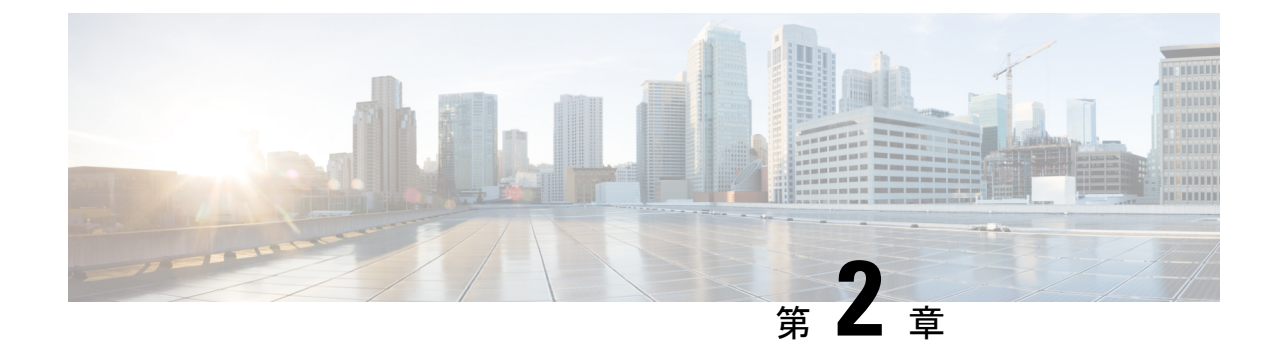

# キャンパスファブリック内でのDHCPの設 定

- ・キャンパス ファブリックの DHCP 設定 (27 ページ)
- DHCP パケットフロー (28 ページ)
- キャンパスファブリックネットワーク内のDHCPクライアントへのIPアドレス割り当て
   における操作のシーケンス(29ページ)
- DHCP クライアント/サーバの設定方法 (30ページ)
- DHCP 設定例 (33 ページ)
- ・キャンパス ファブリックでの DHCP ソリューションの機能履歴 (36 ページ)

# キャンパス ファブリックの DHCP 設定

キャンパスファブリックネットワークでは、ファブリックエンドポイントとは異なるネット ワーク内に位置する共有サービスとしてDHCPサーバが導入されます。どのファブリックエッ ジも、ファブリックエンドポイントとDHCPサーバ間でDHCPトラフィックをリレーする DHCPリレーエージェントとして設定されます。DHCPサーバはエンタープライズファブリッ クネットワーク内のEID以外のスペースに位置します。また、ファブリックエッジノードは ファブリックボーダーをプロキシトンネルルータ(PxTR)として使用してDHCPサーバと通 信します。

キャンパスファブリック内でのDHCP ソリューションの導入は、ファブリックエニーキャス トゲートウェイモデルに基づいて行われ、クライアントのゲートウェイ IP はすべてのファブ リックエッジノードに設定されたエニーキャストスイッチ仮想インターフェイス(SVI)の IP アドレスです。DHCP はエニーキャストアドレスサポートとネットワークアドレス透過性 を備えたレイヤ3オーバーレイに実装されます。

## DHCP パケット フロー

図 4:

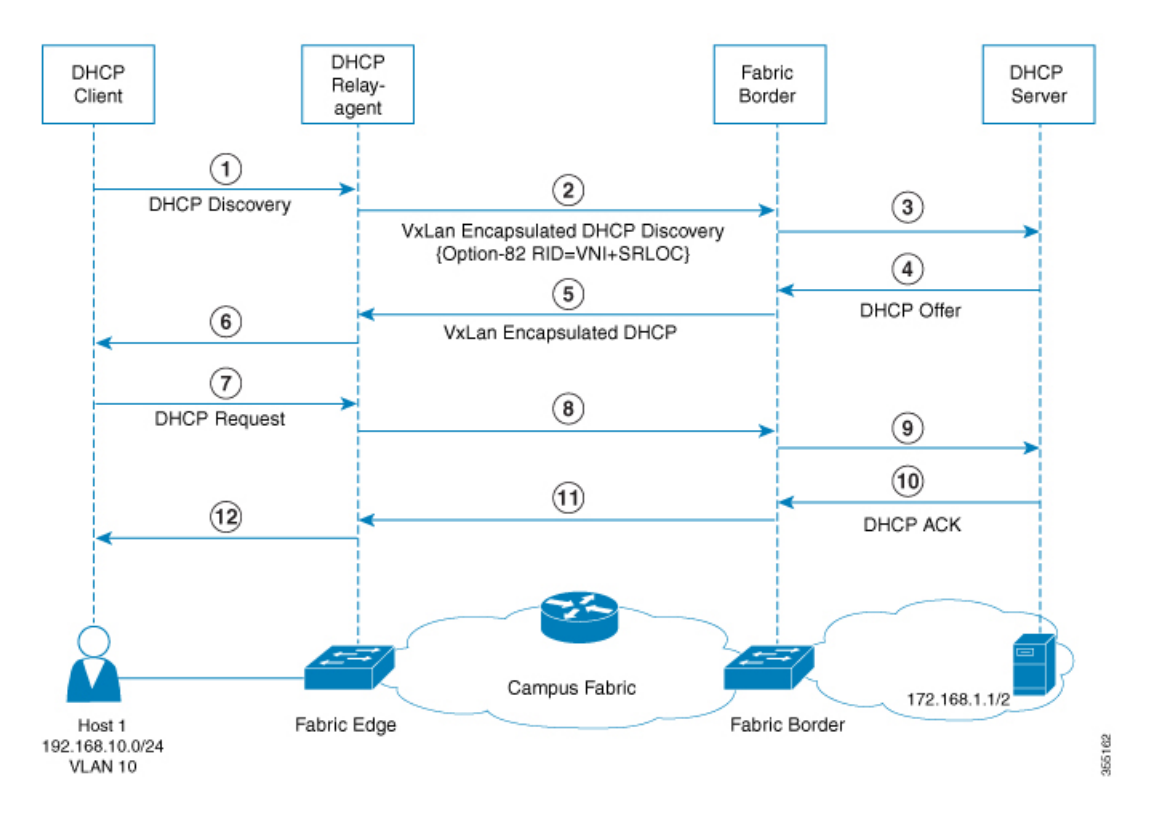

DHCP 向けに Option 82 リモート ID サブオプションを実装するこのトポロジでは、次のようになります。

- •ファブリックエッジノードは、LISP入力または出力トンネルルータ(xTR)としてロケータアドレス 1.1.1.1 を使用して設定されます。
- ファブリックボーダーノードは、LISP プロキシトンネルルータ(PxTR)として設定されます。
- ホスト1はプレフィックスが192.168.10.0/24のファブリックエッジ VLAN 10 に接続された DHCP クライアントです。
- ・レイヤ3インターフェイス (SVI) はモビリティサブネットであるインターフェイス VLAN 10 に接続します。
- DHCP リレーエージェントは、ファブリックエッジノード上で SVI VLAN 10 用に設定さ れます。
- DHCP サーバはネイティブ ネットワークに接続され、そのアドレスは 172.168.1.1/24 で、 ファブリック ボーダー ノードを介して到達できます。

# キャンパス ファブリック ネットワーク内の DHCP クライ アントへのIPアドレス割り当てにおける操作のシーケン ス

#### **DHCP** クライアント: (ホスト1)

1.ホスト1はDHCP 検出メッセージを生成し、ネットワーク上でブロードキャストします。

#### DHCP リレー エージェント

2.DHCP リレー エージェント(ファブリック エッジノード)はパケットを傍受して、パケット内に次のフィールドを設定します。

- •GIADDR:着信エニーキャストSVIインターフェイス IP アドレス(192.168.10.1)に設定 します。
- Option 82 リモートID サブオプション: クライアントセグメントに関連付けられた「SRLOC IPv4 アドレス」と「VxLAN L3 VNI ID」としてエンコードされた文字列。

ロケータアドレスは1.1.1.1に設定されます。

L3 VNI ID は 20 に設定されます。

 回路IDサブオプション: VLAN-ポート-モジュール形式でエンコードされ、VLANは10、 ポート/モジュールは着信ポートとスイッチ番号に設定されます。

3.内部 DHCP 送信元アドレス、内部 VXLAN Mac ヘッダー、VXLAN ヘッダー、UDP ヘッダー、 外部 IP ヘッダー、および外部 L2 ヘッダーを書き換えて DHCP メッセージを構築します。次 に、この VXLAN カプセル化 DHCP ユニキャスト パケットをファブリック ボーダー ノードに 転送します。

#### ファブリック ボーダー ノード:

4.ファブリック ボーダー デバイスは VXLAN カプセル化された DHCP パケットのカプセル化 を解除し、DHCP サーバ アドレス宛てのそのパケットをネクストホップ ルータにネイティブ に転送します。

#### **DHCP** サーバ:

5.DHCP リレーエージェントから DHCP パケットを受信した後、次のプロセスがDHCP サーバ 上で実行されます。

- DHCP サーバは着信メッセージに設定された GIADDR の値(192.168.10.1)に基づいて IP プール(192.168.10.0/24)を選択します。
- IP プールから IP アドレス(192.168.10.2)を割り当てます。

・受信した GIADDR の値に設定された宛先アドレスで DHCP オファー メッセージを生成します。これは、回路 ID とリモート ID を含むオプション 82 サブオプションでピギーバックされます。

6.DHCP サーバは、ファブリックボーダーを通じて DHCP リレーエージェントに対して DHCP 応答パケットをルーティングします(ファブリックボーダーは、ファブリックへのすべてのインバウンド トラフィックのエントリ ポイントです)。

#### ファブリック ボーダー ノード:

7.LISP PxTRとして設定されたファブリックボーダーノードは、ファブリックサブネット宛てのすべてのパケットの入力 LISP トンネル ルータとして動作します。DHCP リレーエージェントアドレス宛ての DHCP 応答メッセージを受信すると、ファブリック ボーダー デバイスはDHCP オファーメッセージ VXLAN をオプション 82 リモート ID フィールド (Src RLOC IP フィールドと VNI フィールド)を使用してカプセル化し、DHCP リレーエージェントに転送します。

DHCP リレー エージェント:

8.DHCP リレー エージェントは DHCP オファー パケットを受信して処理し、クライアントに 転送します。

#### DHCP クライアント:

9.DHCP クライアントは DHCP オファーパケットを受信し、DHCP 要求パケットを開始して、 IP アドレス(192.168.10.2)を要求します。

次にDHCP要求パケットは、DHCPサーバに到達するまで、手順2~4で説明したとおりに処理されます。

DHCP サーバ DHCP 要求パケットの通常処理を実行し、DHCP ACK を DHCP リレー エージェントに送信します。DHCP ACK は、手順 5 ~ 9 に示したとおりの転送手順に従います。

## DHCP クライアント/サーバの設定方法

次の設定は、任意の順序で実行できます。ホストをオンボーディングする前に、必ずデバイス を設定してください。

## DHCP リレーエージェントとしてのファブリックエッジノードの設定

次に、DHCP リレー エージェントとしてファブリック エッジを設定する手順について説明し ます。キャンパス ファブリックでの DHCP クライアント/サーバの設定の詳細については、 『Cisco IOS XE 16.6.1 Configure DHCP for Campus Fabric』のドキュメントを参照してください。

|       | コマンドまたはアクション                                           | 目的                                        |
|-------|--------------------------------------------------------|-------------------------------------------|
| ステップ1 | configureterminal                                      | グローバル コンフィギュレーション                         |
|       | 例:                                                     | モードを開始します。                                |
|       | Switch# configure terminal                             |                                           |
| ステップ2 | ip dhcp snooping                                       | DHCP スヌーピングをグローバルにイ                       |
|       | 例:                                                     | ネーブル化します。                                 |
|       | Switch(config)# ip dhcp snooping                       |                                           |
| ステップ3 | ip dhcp snooping vlan                                  | 指定した VLAN で DHCP スヌーピング                   |
|       | 例:                                                     | をイネーブルにします。                               |
|       | Switch(config-if)# ip dhcp snooping<br>vlan            |                                           |
| ステップ4 | ip dhcp relay information option                       | DHCP サーバへ転送したメッセージに、                      |
|       | 例:                                                     | システムが DHCP リレー エージェント                     |
|       | Switch(config-if)# ip dhcp relay<br>information option | 情報オワション(Option 82 フィールド)<br>を挿入できるようにします。 |

### 手順

## エニーキャスト SVI としてのファブリック エッジノードの設定

手順

I

|               | コマンドまたはアクション                                                    | 目的                                                                           |
|---------------|-----------------------------------------------------------------|------------------------------------------------------------------------------|
| ステップ1         | Switch# configure terminal                                      | グローバル コンフィギュレーション<br>モードを開始します。                                              |
| ステップ <b>2</b> | Switch(config)# interface interface                             | SVI コンフィギュレーション モードを<br>開始します。                                               |
| ステップ3         | Switch(config-if)# <b>ip vrf forwarding</b><br><i>vrf-name</i>  | インターフェイス上で VRF を設定しま<br>す。                                                   |
| ステップ4         | Switch(config-if)# ip address ip address                        | インターフェイスの IP アドレスを設定<br>します。                                                 |
| ステップ5         | Switch(config-if)# <b>ip helper-address</b><br><i>ipaddress</i> | DHCP ブロードキャストは、ルータに<br>よってドロップされるのではなく、この<br>特定のヘルパアドレスにユニキャスト<br>として転送されます。 |

|       | コマンドまたはアクション                                                  | 目的                                                                 |
|-------|---------------------------------------------------------------|--------------------------------------------------------------------|
| ステップ6 | Switch(config-if)# <b>lisp mobility</b><br><i>dynamic-EID</i> | LISP 仮想マシンのモビリティであるダ<br>イナミック EID ローミングに参加する<br>ようにインターフェイスを設定します。 |
| ステップ1 | Switch(config-if)# no lisp mobility liveness<br>test          | インターフェイスで活性テストをディ<br>セーブルにします。                                     |

## ファブリック エッジノードでの LISP の設定

ファブリックエッジデバイスを設定するには、次の手順を実行します。

| 于順 |
|----|
|----|

|               | コマンドまたはアクション                                                                                                    | 目的                                                                                      |
|---------------|----------------------------------------------------------------------------------------------------|-----------------------------------------------------------------------------------------|
| ステップ1         | switch#configureterminal                                                                                                    | グローバル コンフィギュレーション<br>モードを開始します。                                                         |
| ステップ <b>2</b> | switch(config)#router lisp                                                                                                    | LISP コンフィギュレーションモードを<br>開始します。                                                          |
| ステップ3         | Switch(config-router-lisp)#locator-set name                                                                                                    | 名前付きロケータ セットを指定しま<br>す。                                                                 |
| ステップ4         | Switch(config-router-lisp-locator-set)#<br><b>IPv4-interface loopback</b><br>Loopback-address { <b>priority</b> priority_value<br>  <b>weight</b> weight} | ループバックIPアドレスを設定して、<br>デバイスが到達可能であることを確認<br>します。                                         |
| ステップ5         | Switch(config-router-lisp-locator-set)#exit-locator-set                                                                                                   | ロケータ設定コンフィギュレーション<br>モードを終了します。                                                         |
| ステップ6         | Switch(config-router-lisp)#instance-id<br>instance                                                                                                    | 複数のサービスをグループ化するLISP<br>EID インスタンスを作成します。この<br>instance-id での設定が、下位のすべて<br>のサービスに適用されます。 |
| ステップ <b>1</b> | Switch(config-router-lisp-instance)#dynamic-eid<br>dynamic-EID                                                                                            | ダイナミック EID ポリシーを作成し、<br>ダイナミック EID コンフィギュレー<br>ション モードを開始します。                           |
| ステップ8         | Swith(configurate-lispinstmedynamiceid)#databasemenping<br>eid locator-set RLOC name                                                                      | EID を RLOC マッピング関係に設定します。                                                               |
| ステップ9         | Switch(configurate=lispinstancedynamiceid)#exit-dynamiceid                                                                                                | ダイナミック EID コンフィギュレー<br>ション モードを終了します。                                                   |

|                | コマンドまたはアクション                                                                                                    | 目的                                                                                                |
|----------------|----------------------------------------------------------------------------------------------------|---------------------------------------------------------------------------------------------------|
| ステップ10         | Switch(config-router-lisp-instance)#service<br>ipv4                                                                         | IPv4アドレスファミリに対してレイヤ<br>3 ネットワーク サービスをイネーブル<br>にし、サービスサブモードを開始しま<br>す。                             |
| ステップ11         | Switch(config-router-lisp-instance-service)#eid-table<br>vrf vrf-table                                                      | 以前に設定した LISP インスタンス ID<br>と、エンドポイント識別子アドレス空<br>間に到達できるようにする仮想ルー<br>ティングおよび転送(VRF)テーブル<br>を関連付けます。 |
| ステップ <b>12</b> | Switch(config-router-lisp-instance-service)#map-cache<br>destination-eidmap-request                                         | 宛先EIDにスタティックマップ要求を<br>生成します。                                                                      |
| ステップ <b>13</b> | Switch(config-router-lisp-instance-service)#itr<br>map-resolver map-resolver-address                                        | 宛先エンドポイント識別子(EID)の<br>IPに対応する RLOC を照会する必要が<br>あるマップリゾルバIPを設定します。                                 |
| ステップ <b>14</b> | Switch(config-router-lisp-instance-service)#itr                                                                             | このデバイスが入力トンネル ルータ<br>(ITR)として動作することを指定し<br>ます。                                                    |
| ステップ <b>15</b> | Switch(config-router-lisp-instance-service)#etr<br>map-server map-server-addrkey {0   6}<br>authentication key              | IPv4 エンドポイント識別子の登録時に<br>出力トンネル ルータ(ETR)が使用す<br>る LISP マップ サーバのロケータ アド<br>レスを設定します。                |
| ステップ16         | Switch(config-router-lisp-instance-service)#etr                                                                             | このデバイスが出力トンネル ルータ<br>(ETR)として動作することを指定し<br>ます。                                                    |
| ステップ <b>17</b> | Switch(config-router-lisp-instance-service)#use-petr<br>locator-address { priority priority_value  <br>weight weight_value} | プロキシ出力トンネルルータ (PETR)<br>を使用するようにデバイスを設定しま<br>す。                                                   |
| ステップ18         | Switch(config-router-lisp-instance-service)#exit-service-ipv4                                                               | サービス サブモードを終了します。                                                                                 |
| ステップ 19        | Switch(config-router-lisp-instance)#<br>exit-instance-id                                                                    | インスタンス サブモードを終了しま<br>す。                                                                           |

# DHCP 設定例

I

次のトポロジを検討します。

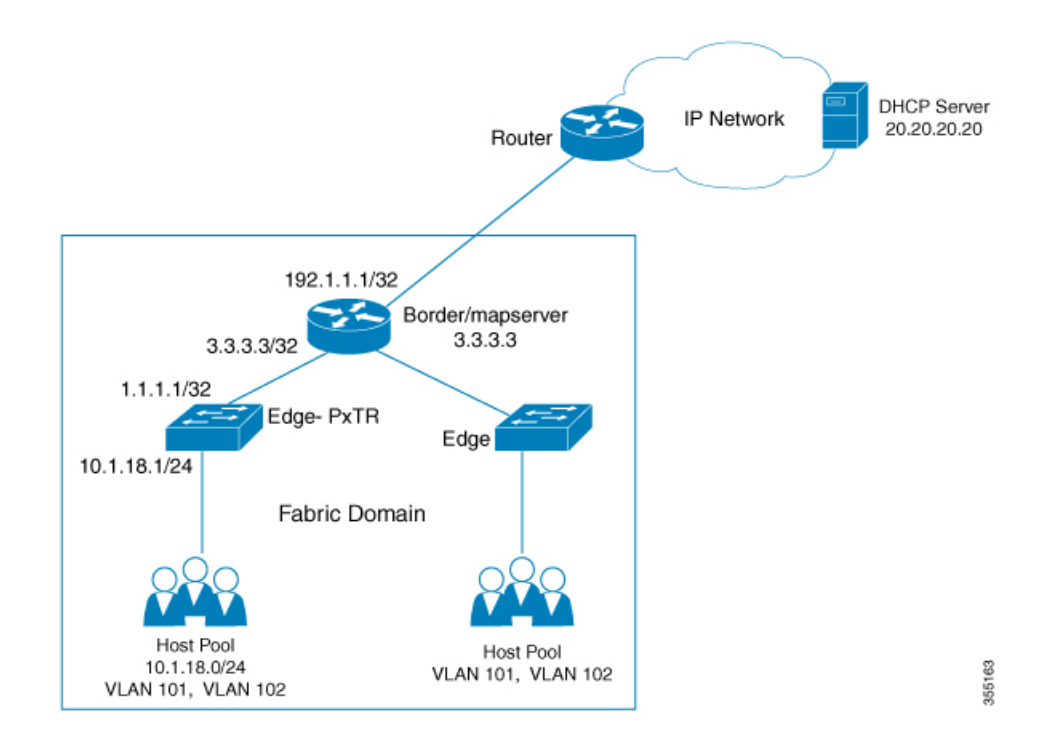

### ファブリック エッジノードでのループバック0の設定

Configure terminal interface loopback 0 ip address 1.1.1.1/32 exit

# オーバーレイ内で送信する DHCP 要求に 0/0 マップキャッシュを使用してプロキシ ITR としての ファブリック エッジを設定します。

```
router lisp
locator-set edge1
 IPv4-interface loopback 0
 exit-locator-set
 1
 instance-id 4098
 dynamic-eid user
   database-mapping 10.1.18.0/24 locator-set edge1
   exit-dynamic-eid
 1
 service ipv4
  eid-table vrf User
   map-cache 0.0.0.0/0 map-request
   itr map-resolver 3.3.3.3
   proxy-itr 1.1.1.1
   etr map-server 3.3.3.3 key uci
   etr
   use-petr 3.3.3.3
   exit-service-ipv4
  !
  exit-instance-id
!
exit-router-lisp
```

ファブリック内のすべての VLAN で DHCP スヌーピングをイネーブルにします。

ip dhcp relay information option
ip dhcp snooping
ip dhcp snooping vlan 101

検出/要求パケットは 20.20.20.20 (DHCP サーバ IP) 宛の VRF 「dhcp」のオーバーレイを介して 送信されます。ゲートウェイである SVI の下に DHCP サーバ ヘルパ アドレスを設定します。

```
interface Vlan101
ip vrf forwarding User
ip address 10.1.18.1 255.255.255.0
ip helper-address 20.20.20.20
no lisp mobility liveness test
lisp mobility user
end
```

#### ファブリック エッジでホスト側のポートを設定します。

```
interface GigabitEthernet1/0/38
description conn_IX_0104
switchport access vlan 101
switchport mode access
spanning-tree portfast
end
```

### **DHCP** サーバが位置するネットワークに接続したマップサーバ ルータでもあるファブリック ボーダーを設定します。

```
router lisp
locator-table default
locator-set border
 IPv4-interface Loopback0 priority 10 weight 10
1
instance-id 4098
 service ipv4
   eid-table vrf PACAF
  route-export site-registrations
  distance site-registrations 250
  map-cache site-registration
 exit-service-ipv4
exit-instance-id
router bqp 65002
bgp log-neighbor-changes
1
address-family ipv4 vrf USER
 aggregate-address 10.1.18.0 255.255.255.0 summary-only
 redistribute lisp metric 10
 neighbor 30.1.1.1 remote-as 200
 exit-address-family
```

### ボーダーの VNI ごとにエニーキャスト SVI IP アドレスのループバック インターフェイスを作成 し、DHCP サーバから受信した CPU への DHCP パケットのパンティングを促進します。

```
interface Loopback3000
vrf forwarding User
ip address 10.1.18.1 255.255.255
end
```

### エニーキャスト SVI アドレスを BGP ピアにアドバタイズします。

```
router bgp 100
address-family ipv4 vrf User
bgp router-id 23.1.1.1
network 10.1.18.1 mask 255.255.255.255
aggregate-address 10.1.18.0 255.255.0.0 summary-only
redistribute lisp metric 10
neighbor 23.1.1.2 remote-as 200
neighbor 23.1.1.2 ebgp-multihop 3
neighbor 23.1.1.2 activate
exit-address-family
```

# DHCP プールを作成します。DHCP サーバで、デフォルトのルータ IP アドレスが LISP 内の SVI ゲートウェイであることを確認します。

```
ip dhcp excluded-address 10.1.18.1
ip dhcp excluded-address 10.1.18.202 10.1.18.255
!
ip dhcp pool User
    network 10.1.18.0 255.255.255.0
    default-router 10.1.18.1
!
```

# キャンパス ファブリックでの DHCP ソリューションの機 能履歴

| リリース                        | 変更箇所          |
|-----------------------------|---------------|
| Cisco IOS XE Everest 16.6.1 | この機能が導入されました。 |